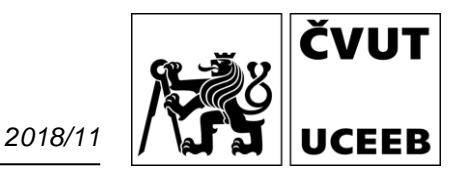

# NÁVOD Senzor kvality vnitřního prostředí IAQ03 & IAQ03PM

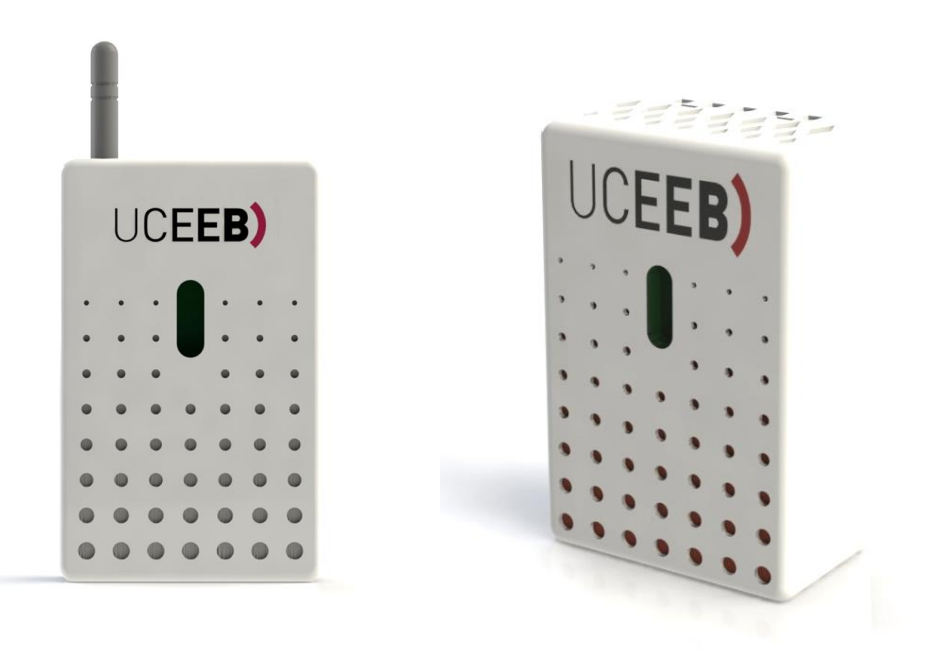

Rozhraní:

WiFi LoRaWAN (volitelně) IQRF (volitelně) CIB (volitelně) Modbus RTU (volitelně) Měřené veličiny: Teplota Relativní vlhkost Koncentrace CO2 Index kvality VOC Barometrický tlak Koncentrace pevných částic *(volitelně)* 

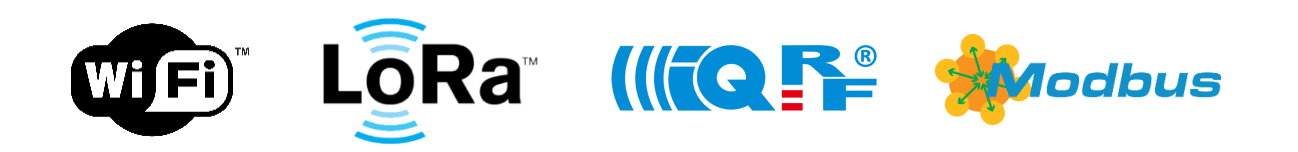

2018/11

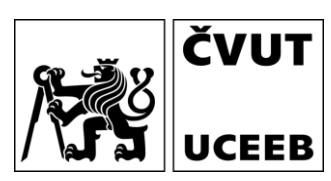

### Obsah

| Obsah                                                | 2 |
|------------------------------------------------------|---|
| Základní nastavení senzoru a připojení k WiFi        | 3 |
| Rozšířené nastavení sensoru a připojení do sítě LoRa | 5 |
| Vstup do AP módu                                     | 6 |
| Reset senzoru                                        | 6 |
| Poznámky                                             | 7 |

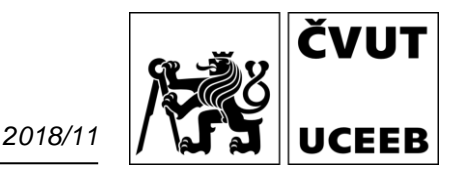

#### Základní nastavení senzoru a připojení k WiFi

- a) Připojte napájení senzoru (senzor se rozsvítí fialově)
- b) Senzor vytvoří přístupový bod WiFi s názvem IAQ\_sens\_XX (XX je číslo senzoru)
- c) Připojte se z Vašeho notebooku (lze se připojit z PC, mobilu, tabletu apod.) k této síti (heslo iaqsensor)

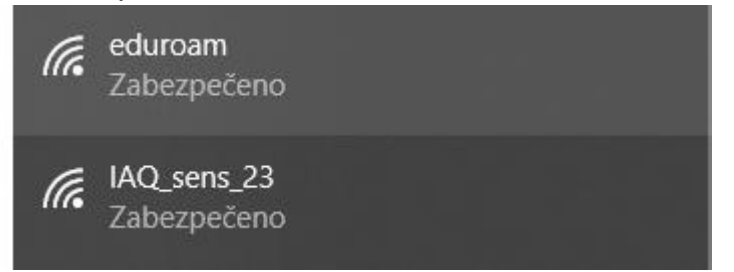

d) Ve webovém prohlížeči zadejte stránku 192.168.10.1

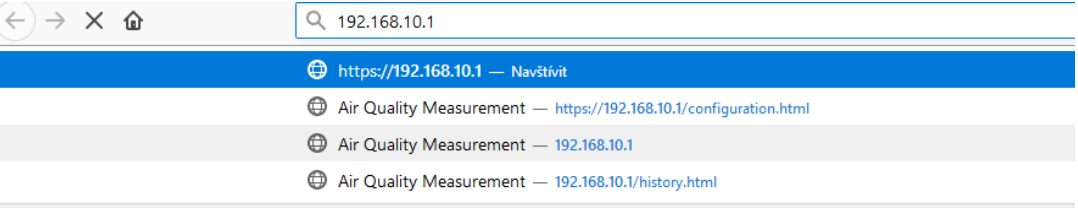

 e) V základní obrazovce jsou vidět aktuální měřené hodnoty a přehled čidel připojených v místní síti

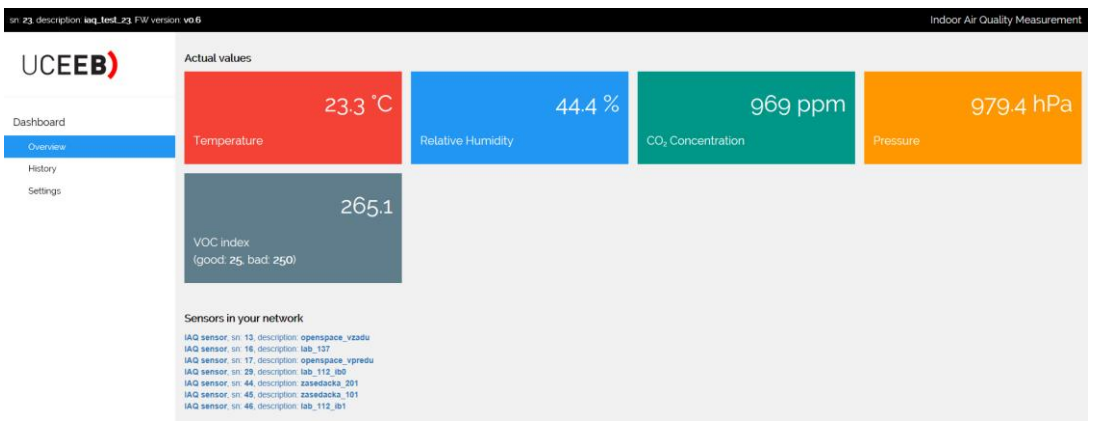

- f) Pokud chceme měřená data zasílat na datový server, je potřeba provést nastavení. Nastavení nelze zobrazit v prohlížeči Explorer a Edge. Doporučujeme Firefox, Chrome apod. V levém menu přejděte na Settings.
- g) Potvrďte varování a pokračujte na web 192.168.10.1.

2018/11 ČVUT

| Vaše připojení není soukromé                                                                                                    |                                                                                                    |
|----------------------------------------------------------------------------------------------------|----------------------------------------------------------------------------------------------------|
| Útočníci se mohou pokusit odcizit vaše údaje na webu <b>192.168.10.1</b> (například hesla,<br>zprávy nebo informace o platebních kartách). <u>Další informace</u>                                                                             | 🔏 Vaše připojení není zabezpečené                                                                                                    |
| NET::ERR_CERT_AUTHORITY_INVALID                                                                                                    | Majitel serveru 10.208.251.83 nakonfiguroval své webové stránky nesprávně. Abychom chránili vaše informace před<br>odcizením, Firefox se k této webové stránce nepřipojil.                                                                            |
| Pomozte zlepšit Bezpečné vyhledávání tím, že budete část informací o systému a obsahu stránek<br>odesílat do Googlu. Zásady ochrany soukromí                                                                                                  | Zysti vice<br>Hilásit dryby jako je tato a pomoci tak organizaci Mozilla identifikovat a biokovat Skodlivé stránky<br>Zystky<br>Rozšířené                                                                                                    |
| SKRÝT ROZŠÍŘENÉ Zpět na bezpečnější stránku                                                                                                    | 10.208.251.83 používá neplatný bezpečnostní certifikat.<br>Certifikát není důvětyhodný, protože jeho vydavatel je neznámý.<br>Sever patné neposila patříčné certifikáty mezilenítých CA.<br>Může být potřeba mismotrosta dodatné koleroný certifikát. |
| Server nedokázal prokázat, že patří doméně <b>192.168.10.1</b> . Operační systém vašeho<br>počítače nedůvěřuje jeho bezpečnostnímu certifikátu.Může to být způsobeno nesprávnou<br>konfigurací nebo tím, že vaše připojení zachytává útočník. | Centifikat je platný pouze pro .<br>Kód chyby: SEC_ERROR_UNKNOWN_USSUER                                                                                                    |
| Pokračovat na web 192.168.10.1 (nespolehlivý)                                                                                                    | Pildat výjimku                                                                                                    |

h) Vyskočí okno s žádostí o přihlášení (Chvíli počkejte, stránka s nastavením se načítá pomalu).
Zadejte jméno admin a heslo admin.

| Požadována autentizace |                                                                                          |  |  |
|------------------------|------------------------------------------------------------------------------------------|--|--|
| 0                      | https://192.168.10.1 požaduje vaše uživatelské jméno a heslo. Sdělení serveru: "default" |  |  |
| Uživatelské jméno:     | admin                                                                                    |  |  |
| Heslo:                 | •••••                                                                                    |  |  |
|                        | OK Zrušit                                                                                |  |  |

i) V sekci WiFi nastavte přihlašovací údaje k Vaší domácí WiFi síti.

| WiFi             |  |
|------------------|--|
| WiFi SSID        |  |
| SSID domaci WiFi |  |
| WiFi password    |  |
| heslo k WiFi     |  |

j) Formulář odešlete (budete muset znovu vyplnit heslo admin).

| С  | onfirm password  |
|----|------------------|
| Co | onfirm password  |
|    | Current password |
|    |                  |
|    | fave             |
|    | Save             |

- k) Senzor Vás informuje, že nastavení proběhlo v pořádku a je potřeba provést jeho restart (po provedeném restartu se nezobrazí žádná stránka).
- I) Připojte svůj počítač zpět k domácí WiFi síti.
- m) Do internetového prohlížeče zadejte adresu <u>https://iaq.uceeb.cz</u> kde byste měli najít Váš senzor tím ověříte, že se nastavení a připojení k Vaší domácí WiFi síti povedlo.
- n) Senzor umístěte nejlépe ve vertikální poloze na stěnu cca 1,5 m nad úroveň podlahy v obytných prostorech, které nejvíce využíváte. V případě, že není možné senzor zavěsit vertikálně, je možné ho umístit i do horizontální polohy.

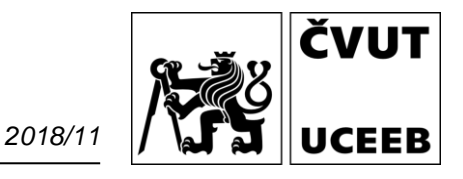

#### Rozšířené nastavení sensoru a připojení do sítě LoRa

- a) Postupujte podle předešlého návodu k bodu h).
- b) V nastavení senzoru je možné dále nastavovat:
- c) Identifikaci senzoru a přihlašovací údaje

| Sensor                        |
|-------------------------------|
| Serial number                 |
| 23                            |
| Admin username                |
| admin                         |
| New password                  |
| Leave empty if not changed    |
| Sensor name                   |
| UCEEB_IAQ_Sensor              |
| Sensor description (location) |
| iaq_test_23                   |
| Iaq_test_23                   |

d) Intenzitu jasu stavových LED ve dne a v noci

| Behavior & Appearance      |
|----------------------------|
| LED intensity day          |
|                            |
| LED intensity night        |
|                            |
| LED intensity sleep time * |
|                            |
| ' from 22:00 to 6:00       |

e) Nastavení MQTT serveru pro zasílání dat

MQTT server

f) Nastavení LoRa komunikace

LoRa

LoRA Application EUI

## Vstup do AP módu

Pokud čidlo potřebujete připojit do jiné sítě WiFi. Reset do AP (access point) módu pouze přepne senzor na dobu 15 minut do režimu přístupového bodu AP. Žádné nastavené údaje nebudou vymazány nebo změněny. Tento mód se automaticky vypne po 15 minutách nebo s restartem senzoru (vypnutí a zapnutí napájení).

a) Přiložte magnet (pravý horní roh člení strany), rozsvítí se bílá barva.

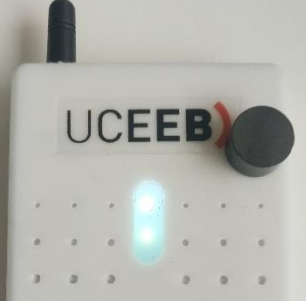

b) Po třech sekundách se rozsvítí modrá barva, který signalizuje aktivování AP módu.

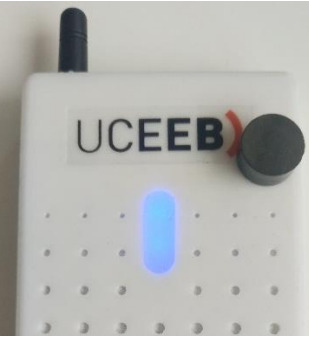

Pokud se v tuto chvíli magnet odebere, dojde k restartu senzoru s tím, že naběhne v AP módu s defaultními přihlašovacími údaji. AP mód je dočasný. Žádné nastavení senzoru není v tuto chvíli změněno a po restartu naběhne opět z předchozími údaji (pokud nedojde k jejich nastavení přes webserver).

c) Nyní je možné se k AP připojit vyhledáním WiFi sítě s SSID **iaq\_sensor\_XXX**. Heslo je **iaqsensor**.

## Reset senzoru

V případě že dojde k problémům s funkčností senzoru nebo pokud vyžadujeme úplný reset senzoru do továrního nastavení, postupujte podle předešlého návodu k bodu b)

- a) Pokud se magnet nechá přiložený i nadále, modrá barva začne postupně slábnout. Po dalších 12 sekundách (celkově po 15 sekundách od přiložení magnetu) dojde k factory resetu senzoru. Aktivace factory resetu je signalizována blikající modrou barvou. Ke skutečnému restartu senzoru dojde až po dobrání magnetu.
- b) Nyní je možné se k AP připojit vyhledáním WiFi sítě s SSID **iaq\_sensor\_XXX**. Heslo je **iaqsensor**.

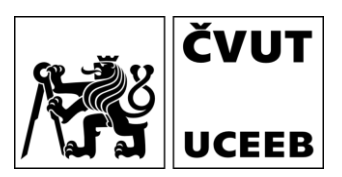

# Poznámky